## INSTRUCTIONS FOR DOWNLOADING, INSTALLING & CUSTOMIZING R FOR WINDOWS

## 1. Downloading & Installation

We will open R via RStudio, but for this to work R needs to be installed first.

- (1) Create a folder on your c: drive:  $c:\R$ .
- (2) Go to http://www.r-project.org, and click on "download R" in the first paragraph.
- (3) You are asked to select a CRAN mirror (the site from which to download). Any of the U.S. options should work. I chose the Berkeley link http://cran.cnr.berkeley.edu.
- (4) Click on "Download R for Windows", then "install R for the first time", then "download R (latest version, currently 3.6.2) for windows".
- (5) Open the installation wizard (tab in lower left corner) if it doesn't open automatically. Click "OK" for English. Click "Next."
- (6) Choose your c:\Rfolder as destination. Click "Next" a few times until the file extraction process starts. Click "Finish."